https://dgoins.wordpress.com/2010/11/30/installing-oracle-ebs-on-windows-2008-and-windows-7/

Note: we can restart installation from wherre it failed using rapidwiz –restart option. Check the restart xml may have extra double quotes, needs to be altered directly.

(http://everythingoracle.com/ebswdbg.htm)

## 1. Install ActiveState Perl

2. Install GNU make for windows and Copy make.exe to gnumake.exe

| Organize 🔻 🖬 Open 🛛 New f       | folder         |   |                 |                    |        | • | ? |
|---------------------------------|----------------|---|-----------------|--------------------|--------|---|---|
| 🔆 Favorites                     | ▲ Name         | ^ | Date modified   | Туре               | Size   |   |   |
| 🧮 Desktop                       | 💜 gnumake.exe  |   | 25/11/2006 8:28 | Application        | 171 KB |   |   |
| 鷆 Downloads                     | libiconv2.dll  |   | 17/03/2004 3:37 | Application extens | 877 KB |   |   |
| 😻 Dropbox                       | 🚳 libintl3.dll |   | 07/05/2005 2:52 | Application extens | 101 KB |   |   |
| 🜸 iCloud Photos                 | 💜 make.exe     |   | 25/11/2006 8:28 | Application        | 171 KB |   |   |
| 🝊 OneDrive                      |                |   |                 |                    |        |   |   |
| 🔚 Recent Places                 |                |   |                 |                    |        |   |   |
| 🚍 Libraries                     |                |   |                 |                    |        |   |   |
|                                 |                |   |                 |                    |        |   |   |
| Documents                       |                |   |                 |                    |        |   |   |
| A Music                         | =              |   |                 |                    |        |   |   |
| Pictures                        |                |   |                 |                    |        |   |   |
| Videos                          |                |   |                 |                    |        |   |   |
|                                 |                |   |                 |                    |        |   |   |
| Ko Homegroup                    |                |   |                 |                    |        |   |   |
| 🖳 Computer                      |                |   |                 |                    |        |   |   |
| 🚮 Local Disk (C:)               |                |   |                 |                    |        |   |   |
| LENOVO (D:)                     |                |   |                 |                    |        |   |   |
| 뒏 TOSHIBA EXT (G:)              |                |   |                 |                    |        |   |   |
| Microsoft Office Click-to-Run 2 | 2010 (         |   |                 |                    |        |   |   |

3. Install Cygwin.

4. Install Visual Studio .Net (Making sure to select C++ along with any other language such as C#)

5. Create local directory ("C:\EBSinst"), copy from "C:\Program Files\GnuWin32\bin", "C:\cygwin\bin" and "C:\Program Files\Microsoft Visual Studio 14.0\VC\bin" to "C:\EBSinst"

6. Edit hosts file

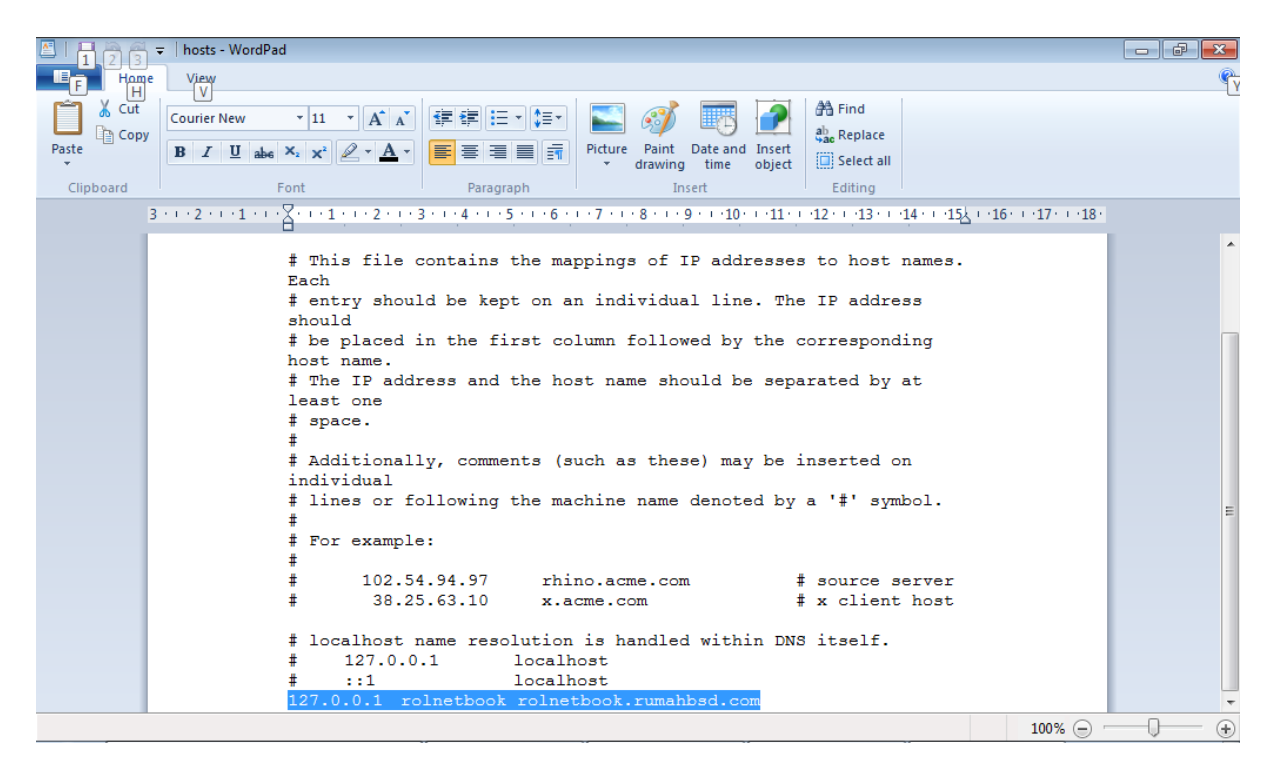

## 7. Modify system variable path to

| stem Properties     | X                                                       |
|---------------------|---------------------------------------------------------|
| Computer Name Hardv | vare Advanced System Protection Remote                  |
| Environment Variabl | es 🛛 🕅                                                  |
|                     |                                                         |
| Edit System Vari    | able                                                    |
| Variable name:      | Path                                                    |
| Variable value:     | C: \EBSinst; C: \Perl \site \bin; C: \Perl \bin; C: \Pr |
|                     | OK Cancel                                               |
| System variables    |                                                         |
| Variable            | Value                                                   |
| OS                  | Windows_NT                                              |
| Path                | C:\EBSinst;C:\Perl\site\bin;C:\Perl\bin;C               |
| PATHEXT             | .COM;.EXE;.BAT;.CMD;.VBS;.VBE;.JS;                      |
| PERL5LIB            | C:\oracle\ROL\102\perl\5.8.3\lib\MSWin 🔻                |
|                     |                                                         |

| Computer V TOSHI                   | BA EAT (G;) FEBS F STARTED F DISKL F | rapiawiz •       |                    | <b>▼</b>   * <del>j</del> | Search ro | ipiawiz | 2 |
|------------------------------------|--------------------------------------|------------------|--------------------|---------------------------|-----------|---------|---|
| Organize 🔻 💼 Open 🛛 Print          | New folder                           |                  |                    |                           | :==       | •       | 0 |
| 🔆 Favorites                        | ▲ Name                               | Date modified    | Туре               | Size                      |           |         |   |
| 📃 Desktop                          | 🌗 bin                                | 12/02/2016 23:48 | File folder        |                           |           |         |   |
| 鷆 Downloads                        | 🔒 driver                             | 12/02/2016 23:18 | File folder        |                           |           |         |   |
| 😻 Dropbox                          | 🔰 etc                                | 12/02/2016 23:48 | File folder        |                           |           |         |   |
| 🌸 iCloud Photos                    | 🔰 File                               | 12/02/2016 23:48 | File folder        |                           |           |         |   |
| 🝊 OneDrive                         | 🌗 images                             | 12/02/2016 23:17 | File folder        |                           |           |         |   |
| 🔚 Recent Places                    | 🔒 jlib                               | 12/02/2016 23:20 | File folder        |                           |           |         |   |
|                                    | 🌗 jre                                | 12/02/2016 23:40 | File folder        |                           |           |         |   |
| ز Libraries                        | 🌗 oui                                | 12/02/2016 23:48 | File folder        |                           |           |         |   |
| 📄 Coding                           | 🌗 template                           | 12/02/2016 23:18 | File folder        |                           |           |         |   |
| Documents                          | 🔄 🔐 unzip                            | 12/02/2016 23:48 | File folder        |                           |           |         |   |
| 🎝 Music                            | adautostg.pl                         | 25/03/2009 19:07 | PL File            | 71 KB                     |           |         |   |
| Pictures                           | ClientWiz.cmd                        | 25/03/2009 19:07 | Windows Comma      | 1 KB                      |           |         |   |
| 📑 Videos                           | rapidwiz                             | 25/03/2009 19:07 | File               | 10 KB                     |           |         |   |
|                                    | RapidWiz.cmd                         | 25/03/2009 19:07 | Windows Comma      | 1 KB                      |           |         |   |
| 🤣 Homegroup                        | RapidWiz.ini                         | 01/04/2009 13:51 | Configuration sett | 24 KB                     |           |         |   |
|                                    | RapidWizVersion                      | 25/03/2009 19:07 | File               | 2 KB                      |           |         |   |
| 🖳 Computer                         | RapidWizVersion.cmd                  | 25/03/2009 19:07 | Windows Comma      | 1 KB                      |           |         |   |
| 🚮 Local Disk (C:)                  |                                      |                  |                    |                           |           |         |   |
| 👝 LENOVO (D:)                      |                                      |                  |                    |                           |           |         |   |
| 🗐 TOSHIBA EXT (G:)                 |                                      |                  |                    |                           |           |         |   |
| 💼 Microsoft Office Click-to-Run 20 | 10 (1                                |                  |                    |                           |           |         |   |

👊 Network

## Install Oracle Applications - Welcome x Oracle Applications Release 12.1.1 Rapid Install Wizard This wizard will guide you through the process of installing or upgrading to Oracle Applications Release 12.1.1. Oracle Applications includes the following principal components: -⊖-Oracle Database Technology Stack Cracle 11gR1 RDBMS 11.1.0.7.0 Oracle Database –Fresh Database –Vision Demo Database └─No Database (Upgrade Option) Oracle Applications Release 12.1.1 Technology Stack Applications Server 10.1.3.4 - OC4J -Applications Server 10.1.2.3 - Forms Ŧ Deviate and 0 m 4 0 4 0 0 < Back Next >Cancel Help

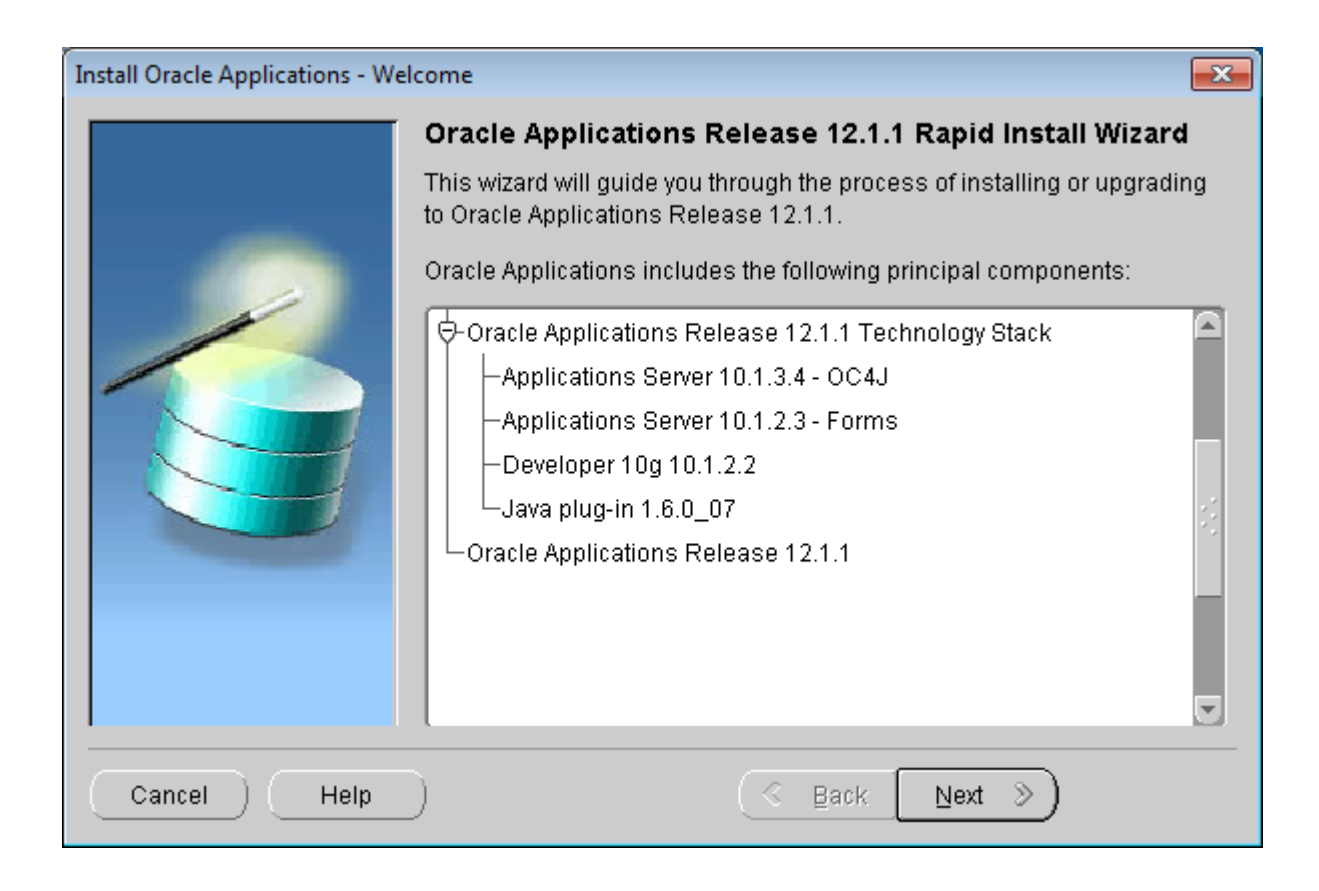

| Install Oracle Applications - Wi | Install Oracle Applications - Wizard Operation                                                                                                    |  |  |  |
|----------------------------------|----------------------------------------------------------------------------------------------------|--|--|--|
|                                  | Select Wizard Operation                                                                                                    |  |  |  |
| -                                | This wizard provides a series of screens for either creating a new<br>installation (using the Express option if required), or performing an<br>upgrade to Release 12.1.1 from an existing version. |  |  |  |
|                                  | Click Help for details of the options available.                                                                                                    |  |  |  |
|                                  | Install Oracle Applications Release 12.1.1                                                                                                    |  |  |  |
|                                  | Use Express Install                                                                                                    |  |  |  |
|                                  | O Ungrade to Oracle Applications Release 12.1.1                                                                                                    |  |  |  |
|                                  |                                                                                                    |  |  |  |
|                                  |                                                                                                    |  |  |  |
|                                  |                                                                                                    |  |  |  |
| Cancel Help                      |                                                                                                    |  |  |  |

| Install Oracle Applications - Oracle Configuration Manager Details |                                                                                      |                                                                                                    |  |  |
|--------------------------------------------------------------------|--------------------------------------------------------------------------------------|----------------------------------------------------------------------------------------------------|--|--|
|                                                                    | Provide your email add<br>issues, install the prode<br>manager. <u>View details.</u> | ress to be informed of security<br>uct and initiate configuration                                          |  |  |
|                                                                    | E <u>m</u> ail:                                                                      | rolando_rh@yahoo.com                                                                                       |  |  |
|                                                                    | ☐ I wish to receive security up<br>My <u>O</u> racle Support Password:               | Easier for you if you use your My Oracle<br>Support email address/username<br>odates via My Oracle Support |  |  |
| Cancel Help                                                        | ) (                                                                                  | ≪ Back Next ≫                                                                                              |  |  |

| Install Oracle Applications - Co | onfiguration Choice                                                                                                    |  |  |
|----------------------------------|----------------------------------------------------------------------------------------------------|--|--|
|                                  | Configuration Choice                                                                                                    |  |  |
|                                  | If this is a new install, you will need to create a new system configuration.<br>Alternatively, you can continue from a previous install, using the<br>configuration information stored in the Applications database. |  |  |
|                                  | Do you want to create a new configuration or load a saved one?                                                                                                    |  |  |
|                                  | Create a new configuration                                                                                                    |  |  |
|                                  | $\odot$ Load the following saved configuration                                                                                                    |  |  |
|                                  | dbserver.company.com:SID:dbport Browse                                                                                                    |  |  |
|                                  |                                                                                                    |  |  |
|                                  |                                                                                                    |  |  |
| Cancel Help                      | ) <u>S</u> ack <u>N</u> ext S                                                                                                    |  |  |

| Install Oracle Applications - Glo | bal System Settings                                                                                                    |                                                                                                    | ×    |
|-----------------------------------|----------------------------------------------------------------------------------------------------|----------------------------------------------------------------------------------------------------|------|
|                                   | Global System Setting                                                                                                    | s                                                                                                    |      |
|                                   | The Port Pool mechanism is<br>for an Applications system. E<br>values, allowing multiple en<br>Individual port values can be | s used to specify a set of port values<br>Each pool uses a unique set of<br>vironments to co-exist on the same host.<br>e changed using the Edit Ports button. |      |
|                                   | Port Pool:                                                                                                    | 0 -                                                                                                    |      |
|                                   | Derived Port Settings:                                                                                                    |                                                                                                    |      |
|                                   | Database Port                                                                                                    | 1521                                                                                                    |      |
|                                   | RPC Port                                                                                                    | 1626                                                                                                    |      |
|                                   | Web SSL Port                                                                                                    | 4443                                                                                                    |      |
|                                   |                                                                                                    | Edit P                                                                                                    | orts |
|                                   | ~                                                                                                    |                                                                                                    |      |
| Cancel Help                       | )                                                                                                    | (                                                                                                    |      |

| Install Oracle Applications - Global System Settings |                                                                                                    |                                                                                                    |      |  |  |
|------------------------------------------------------|----------------------------------------------------------------------------------------------------|----------------------------------------------------------------------------------------------------|------|--|--|
|                                                      | Global System Settings                                                                                                    |                                                                                                    |      |  |  |
|                                                      | The Port Pool mechanism is used to specify a set of port values<br>for an Applications system. Each pool uses a unique set of<br>values, allowing multiple environments to co-exist on the same host.<br>Individual port values can be changed using the Edit Ports button. |                                                                                                    |      |  |  |
|                                                      | Port Pool:                                                                                                    | 0 -                                                                                                    |      |  |  |
|                                                      | Derived Port Settings:                                                                                                    |                                                                                                    |      |  |  |
|                                                      | ONS Local Port                                                                                                    | 6100                                                                                                    |      |  |  |
| R                                                    | ONS Remote Port                                                                                                    | 6200                                                                                                    |      |  |  |
|                                                      | ONS Request Port                                                                                                    | 6500                                                                                                    |      |  |  |
|                                                      |                                                                                                    | Edit Po                                                                                                    | orts |  |  |
|                                                      |                                                                                                    |                                                                                                    |      |  |  |
| Cancel Help                                          | )                                                                                                    | Back Next      Next     Next |      |  |  |

| Install Oracle Applications - Glo | bal System Settings                                                                                                    |                                                                                                    | <b>—</b>                  |
|-----------------------------------|----------------------------------------------------------------------------------------------------|----------------------------------------------------------------------------------------------------|---------------------------|
|                                   | Global System Setting                                                                                                    | s                                                                                                    |                           |
|                                   | The Port Pool mechanism is<br>for an Applications system. E<br>values, allowing multiple env<br>Individual port values can be | used to specify a set of port valu<br>Each pool uses a unique set of<br>vironments to co-exist on the san<br>changed using the Edit Ports bu | ies<br>ne host.<br>itton. |
|                                   | Port Pool:                                                                                                    | 0                                                                                                    | -]                        |
|                                   | Derived Port Settings:                                                                                                    |                                                                                                    |                           |
|                                   | Web Listener Port                                                                                                    | 8000                                                                                                    |                           |
|                                   | Active Web Port                                                                                                    | 8000                                                                                                    |                           |
|                                   | Forms Port                                                                                                    | 9000                                                                                                    |                           |
|                                   |                                                                                                    |                                                                                                    | Edit Ports                |
|                                   |                                                                                                    |                                                                                                    |                           |
| Cancel Help                       | )                                                                                                    | 🔇 Back 📃 Next 📎                                                                                                    |                           |

| Install Oracle Applications - Global System Settings |                                                                                                    |                                                                                                    |  |  |  |
|------------------------------------------------------|----------------------------------------------------------------------------------------------------|----------------------------------------------------------------------------------------------------|--|--|--|
|                                                      | Global System Settings                                                                                                    | •                                                                                                    |  |  |  |
|                                                      | The Port Pool mechanism is<br>for an Applications system. Ex<br>values, allowing multiple envi<br>Individual port values can be | used to specify a set of port values<br>ach pool uses a unique set of<br>ironments to co-exist on the same host.<br>changed using the Edit Ports button. |  |  |  |
|                                                      | Port Pool:                                                                                                    | 0                                                                                                    |  |  |  |
|                                                      | Derived Port Settings:                                                                                                    |                                                                                                    |  |  |  |
|                                                      | Metrics Server Data Port                                                                                                    | 9100                                                                                                    |  |  |  |
| CS W                                                 | Metrics Server Request                                                                                                    | Port 9200                                                                                                    |  |  |  |
|                                                      | JTF Fulfillment Server P                                                                                                    | ort 9300 💌                                                                                                    |  |  |  |
|                                                      |                                                                                                    | Edit Ports                                                                                                    |  |  |  |
|                                                      |                                                                                                    |                                                                                                    |  |  |  |
| Cancel Help                                          | ) (                                                                                                    |                                                                                                    |  |  |  |

| Install Oracle Applications - Glo | obal System Settings                                                                                                    |                                                                                                    | ×                        |
|-----------------------------------|----------------------------------------------------------------------------------------------------|----------------------------------------------------------------------------------------------------|--------------------------|
|                                   | Global System Setting                                                                                                    | s                                                                                                    |                          |
|                                   | The Port Pool mechanism is<br>for an Applications system. E<br>values, allowing multiple en<br>Individual port values can be | s used to specify a set of port valu<br>Each pool uses a unique set of<br>vironments to co-exist on the san<br>e changed using the Edit Ports bu | ies<br>ne host.<br>tton. |
|                                   | Port Pool:                                                                                                    | 0                                                                                                    | -]                       |
|                                   | Derived Port Settings:                                                                                                    |                                                                                                    |                          |
|                                   | MSCA Server Port                                                                                                    | 10200-10205                                                                                                    |                          |
|                                   | MCSA Telnet Server Po                                                                                                    | nt 10200,10202,10204                                                                                                    |                          |
|                                   | MSCA Dispatcher Port                                                                                                    | 10800                                                                                                    |                          |
|                                   |                                                                                                    |                                                                                                    | Edit Ports               |
|                                   |                                                                                                    |                                                                                                    |                          |
| Cancel Help                       | )                                                                                                    | ଓ Back                                                                                                    |                          |

| Install Oracle Applications - Gl | obal System Settings                                                                                                    | ×    |
|----------------------------------|----------------------------------------------------------------------------------------------------|------|
|                                  | Global System Settings                                                                                                    |      |
|                                  | The Port Pool mechanism is used to specify a set of port values<br>for an Applications system. Each pool uses a unique set of<br>values, allowing multiple environments to co-exist on the same host.<br>Individual port values can be changed using the Edit Ports button. |      |
|                                  | Port Pool: 0                                                                                                    |      |
|                                  | Derived Port Settings:                                                                                                    |      |
|                                  | Java Object Cache Port 12345                                                                                                    |      |
|                                  | OC4J JMS Port Range for Oacore 23000-23004                                                                                                    |      |
|                                  | OC4J JMS Port Range for Forms 23500-23504                                                                                                    |      |
|                                  | Edit P                                                                                                    | orts |
|                                  |                                                                                                    |      |
| Cancel Help                      | ) <u>S Back Next S</u>                                                                                                    |      |

| Install Oracle Applications - Glo | obal System Settings                                                                                                    |                                                                                                    | <b>-X</b> |
|-----------------------------------|----------------------------------------------------------------------------------------------------|----------------------------------------------------------------------------------------------------|-----------|
|                                   | Global System Setting                                                                                                    | s                                                                                                    |           |
|                                   | The Port Pool mechanism is<br>for an Applications system. I<br>values, allowing multiple en<br>Individual port values can be | s used to specify a set of port values<br>Each pool uses a unique set of<br>vironments to co-exist on the same hos<br>e changed using the Edit Ports button. | st.       |
|                                   | Port Pool:                                                                                                    | 0 -                                                                                                    |           |
| 100                               | Derived Port Settings:                                                                                                    |                                                                                                    |           |
|                                   | OC4J JMS Port Range                                                                                                    | for Home 24000-24004                                                                                                    |           |
|                                   | OC4J JMS Port Range                                                                                                    | for Oafm 24500-24504                                                                                                    |           |
|                                   | OC4J AJP Port Range                                                                                                    | for Oacore 21500-21504                                                                                                    |           |
|                                   |                                                                                                    | Edit                                                                                                    | Ports     |
|                                   |                                                                                                    |                                                                                                    |           |
| Cancel Help                       | )                                                                                                    |                                                                                                    |           |

| Install Oracle Applications - Glo | obal System Settings                                                                                                    | ×    |
|-----------------------------------|----------------------------------------------------------------------------------------------------|------|
|                                   | Global System Settings                                                                                                    |      |
|                                   | The Port Pool mechanism is used to specify a set of port values<br>for an Applications system. Each pool uses a unique set of<br>values, allowing multiple environments to co-exist on the same host.<br>Individual port values can be changed using the Edit Ports button. |      |
|                                   | Port Pool: 0                                                                                                    |      |
|                                   | Derived Port Settings:                                                                                                    |      |
|                                   | OC4J AJP Port Range for Forms 22000-22004                                                                                                    |      |
|                                   | OC4J AJP Port Range for Home 22500-22504                                                                                                    |      |
|                                   | OC4J AJP Port Range for Oafm 25000-25004                                                                                                    |      |
|                                   | Edit P                                                                                                    | orts |
| Cancel Help                       | ) <u>S Back Next S</u>                                                                                                    |      |

| Install Oracle Applications - Glo | obal System Settings                                                                                                    |                        | <b>—</b> × |
|-----------------------------------|----------------------------------------------------------------------------------------------------|------------------------|------------|
|                                   | Global System Setting                                                                                                    | s                      |            |
|                                   | The Port Pool mechanism is used to specify a set of port values<br>for an Applications system. Each pool uses a unique set of<br>values, allowing multiple environments to co-exist on the same host.<br>Individual port values can be changed using the Edit Ports button. |                        |            |
|                                   | Port Pool:                                                                                                    | 0                      | -          |
|                                   | Derived Port Settings:                                                                                                    |                        |            |
|                                   | OC4J RMI Port Range                                                                                                    | for Oacore 20000-20004 |            |
|                                   | OC4J RMI Port Range                                                                                                    | for Forms 20500-20504  |            |
|                                   | OC4J RMI Port Range                                                                                                    | for Home 21000-21004   |            |
|                                   |                                                                                                    |                        | Edit Ports |
|                                   |                                                                                                    |                        |            |
| Cancel Help                       | )                                                                                                    | 🔇 Back <u>N</u> ext 📎  |            |
|                                   |                                                                                                    |                        |            |

| Install Oracle Applications - Global System Settings |                                                                                                    |                                                                                                    | ×     |
|------------------------------------------------------|----------------------------------------------------------------------------------------------------|----------------------------------------------------------------------------------------------------|-------|
|                                                      | Global System Setting                                                                                                    | s                                                                                                    |       |
|                                                      | The Port Pool mechanism is<br>for an Applications system. I<br>values, allowing multiple en<br>Individual port values can be | s used to specify a set of port values<br>Each pool uses a unique set of<br>vironments to co-exist on the same host<br>e changed using the Edit Ports button. |       |
|                                                      | Port Pool:                                                                                                    | 0 -                                                                                                    |       |
| - 9                                                  | Derived Port Settings:                                                                                                    |                                                                                                    |       |
|                                                      | DB ONS Local Port                                                                                                    | 6300                                                                                                    |       |
|                                                      | DB ONS Remote Port                                                                                                    | 6400                                                                                                    |       |
|                                                      | Oracle Connection Ma                                                                                                    | nager Port 1521                                                                                                    |       |
|                                                      |                                                                                                    | Edit F                                                                                                    | Ports |
| Cancel Help                                          | )                                                                                                    | G Back Next D                                                                                                    |       |

| Install Oracle Applications - Database Node |                       |                                  |            |
|---------------------------------------------|-----------------------|----------------------------------|------------|
|                                             | Database Node C       | onfiguration                     |            |
|                                             | Use the Edit Paths bu | tton to see file system details. |            |
| -                                           | Database Type         | Vision Demo Database 🔹 👻         |            |
|                                             | Database SID          | VIS                              |            |
|                                             | Host Name             | rolnetbook                       |            |
|                                             | Domain Name           | rumahbsd.com                     |            |
|                                             | Operating System      | Windows (32-bit)                 |            |
|                                             | Database OS User      | Roland                           |            |
|                                             | Base directory        | Choracle\VIS                     | Browse     |
|                                             |                       | _                                | Edit Paths |
|                                             |                       |                                  |            |
|                                             | ~                     |                                  |            |
| Cancel Help                                 | )                     |                                  |            |

| Install Oracle Applications - Pri | mary Applications Node      |                        | <b>—</b> × |
|-----------------------------------|-----------------------------|------------------------|------------|
|                                   | Primary Applications        | Node Configuration     |            |
|                                   | Use the edit buttons to see | configuration details. |            |
|                                   | Host Name                   | rolnetbook             |            |
|                                   | Domain Name                 | rumahbsd.com           |            |
|                                   | Operating System            | Windows (32-bit)       |            |
| E                                 | UNIX Toolkit directory      | C:\EBSinst             | Browse     |
|                                   | Visual Studio directory     | C:\EBSinst             | Browse     |
|                                   | Base directory              | C:\oracle\VIS          | Browse     |
|                                   | Instance directory          | C:\oracle\VIS\inst     | Browse     |
|                                   |                             | Edit Services          | Edit Paths |
| Cancel Help                       | )                           | 🔇 Back Next »          |            |

| Install Oracle Applications - Node Information |                   |            |                  |
|------------------------------------------------|-------------------|------------|------------------|
|                                                | Node Information  |            |                  |
|                                                | Service.          | Node Name  | Operating System |
|                                                | 🛛 🗐 Database Node | rolnetbook | Windows (32-bit) |
|                                                | Primary Apps Node | rolnetbook | Windows (32-bit) |
|                                                | (1)               |            | Add Server       |
| Cancel Help                                    | ) (4              | Back Next  | <u>&gt;</u>      |

| The Rapid Install Wizard is performing system checks.                                                                                                    |  |
|----------------------------------------------------------------------------------------------------|--|
|                                                                                                    |  |
| Port Availability Check :                                                                                                    |  |
| database node ports                                                                                                    |  |
| Database Port Value = 1521 Available<br>DB ONS Local Port Value = 6300 Available<br>DB ONS Remote Port Value = 6400 Available                                                                                                    |  |
| apps node ports                                                                                                    |  |
| RPC Port Value = 1626 Available<br>Web SSL Port Value = 4443 Available<br>ONS Local Port Value = 6100 Available<br>ONS Remote Port Value = 6200 Available<br>ONS Request Port Value = 6500 Available<br>Web Listener Port Value = 8000 Available<br>Forms Port Value = 9000 Available<br>Metrics Server Data Port Value = 9100 Available<br>Metrics Server Request Port Value = 9200 Available<br>JTF Fulfillment Server Port Value = 9300 Available |  |

| Install Oracle Applications - Pre | -Install Checks                                                                                                    | ×   |
|-----------------------------------|----------------------------------------------------------------------------------------------------|-----|
|                                   | Validate System Configuration         The pre-install tests are listed below, each with an icon that indicates the test results. Click on the test icon for details of that test. If one or more tests fail, the issues must be resolved before continuing.         This Instance passed all of the pre-install tests. <ul> <li>Port Availability</li> <li>Port Uniqueness</li> <li>File Systems</li> <li>File Space</li> <li>Host/Domain</li> </ul> <ul> <li>System Utilities</li> </ul> | try |
| Cancel Help                       | S Back Next S                                                                                                    |     |

| Install Oracle Applications - Component Installation Review |                                                                                                    |  |
|-------------------------------------------------------------|----------------------------------------------------------------------------------------------------|--|
|                                                             | The setup portion of the installation is complete. Clicking Next will install the following components. |  |
|                                                             | P-Oracle Database Technology Stack                                                                      |  |
|                                                             | 🔁 Oracle Database                                                                                       |  |
|                                                             | Oracle Applications Release 12.1.1 Technology Stack                                                     |  |
|                                                             | Oracle Applications Release 12.1.1                                                                      |  |
|                                                             | ⊕-Language Details                                                                                      |  |
|                                                             |                                                                                                    |  |
|                                                             |                                                                                                    |  |
| Cancel Help                                                 | G Back Next D                                                                                           |  |

| Install Oracle Applications - Co | omponent Installation Review                                                                            |
|----------------------------------|----------------------------------------------------------------------------------------------------|
|                                  | The setup portion of the installation is complete. Clicking Next will install the following components. |
|                                  | - Oracle Database Technology Stack                                                                      |
|                                  | Oracle 11gR1 RDBMS 11.1.0.7.0                                                                           |
|                                  | Oracle Database                                                                                         |
|                                  | Vision Demo Database                                                                                    |
|                                  | Oracle Applications Release 12.1.1 Technology Stack                                                     |
|                                  | Applications Server 10.1.3.4 - OC4J                                                                     |
|                                  | Applications Server 10.1.2.3 - Forms                                                                    |
|                                  | -Developer 10g 10.1.2.2                                                                                 |
|                                  | Java plug-in 1.6.0_07                                                                                   |
|                                  |                                                                                                    |
|                                  |                                                                                                    |
|                                  |                                                                                                    |
| Cancel Help                      | Back _ Next ≫ )                                                                                         |

| Install Oracle Applications - Component Installation Review |                                                                                                    |
|-------------------------------------------------------------|----------------------------------------------------------------------------------------------------|
|                                                             | The setup portion of the installation is complete. Clicking Next will install the following components. |
|                                                             | Lana Characterset: UTF-8                                                                                |
| Cancel Help                                                 | ) <u>G</u> Back Next »                                                                                  |

| Installing Oracle Applications                                             | ×      |
|----------------------------------------------------------------------------|--------|
| Step 1 of 5                                                                |        |
|                                                                            |        |
| 1%                                                                         |        |
| Command: Clioracia)//Sidbitech_sti111_0itempi//S_roinathool/adrun11g.cmd   |        |
| Command. C.toracletviolubilech_strint.it.ollemptvio_fomelbook/adrum rg.cmd |        |
| 5%                                                                         |        |
| Completed unzip 8 of 105                                                   |        |
|                                                                            |        |
|                                                                            | Cancel |
|                                                                            |        |
|                                                                            |        |

| Installing Oracle Applications                                    | ×     |
|-------------------------------------------------------------------|-------|
| Step 3 of 5                                                       |       |
|                                                                   |       |
|                                                                   |       |
| 43%                                                               |       |
| Command: C:\oracle\VIS\inst\apps\VIS_roInetbook\temp\adrunias.cmd |       |
|                                                                   |       |
| 15%                                                               |       |
| Completed unzip 14 of 60                                          |       |
|                                                                   |       |
| C                                                                 | ancel |
| _                                                                 |       |

| 🗈 Oracle Universal Installer                                                                                                    |
|----------------------------------------------------------------------------------------------------|
| Starting Oracle Universal Installer<br>No pre-requisite checks found in oraparam.ini, no system pre-requisite checks w<br>ill be executed.                                                                                                    |
| Preparing to launch Oracle Universal Installer from C:\Users\Roland\AppData\Loc<br>al\Temp\OraInstall2016-02-13_01-38-52PM. Please wait Oracle Universal Instal<br>ler, Version 10.1.0.6.0 Production<br>Converse (C) 1999 2007 Ovacle Oll wights reconved |
| Copyright (6/ 1777, 2007, Gracie, Hil rights reserved.                                                                                                    |
|                                                                                                    |
|                                                                                                    |
|                                                                                                    |
|                                                                                                    |
|                                                                                                    |
|                                                                                                    |
|                                                                                                    |
|                                                                                                    |
|                                                                                                    |
|                                                                                                    |
|                                                                                                    |

| 🗈 Oracle Universal Installer                                                                                                    |  |
|----------------------------------------------------------------------------------------------------|--|
| Starting Oracle Universal Installer<br>No pre-requisite checks found in oraparam.ini, no system pre-requisite checks w<br>ill be executed.                                                                                                    |  |
| Preparing to launch Oracle Universal Installer from C:\Users\Roland\AppData\Loc<br>al\Temp\OraInstall2016-02-13_03-54-28PM. Please wait<br>LD LIBRARY PATH environment variable :                                                                                                    |  |
| Initializing Java Virtual Machine from "C:\Users\Roland\AppData\Local\Temp\OraI<br>nstall2016-02-13_03-54-28PM\jre\bin\java.exe" . Please wait                                                                                                    |  |
| Oracle Universal Installer, Version 10.1.0.6.0 Production<br>Copyright (C) 1999, 2007, Oracle. All rights reserved.                                                                                                    |  |
| ently set. This will prevent proper use of multiple Oracle Homes, and since it is not required for any Oracle products to function, it must be unset in your env ironment. Please remove this environment variable setting using the System Control Panel, restart the system, then restart the installation. |  |
|                                                                                                    |  |

| Install Oracle Applications - Po | t-Install Checks                                                                                                    | <b>×</b>                                                                                                  |
|----------------------------------|----------------------------------------------------------------------------------------------------|----------------------------------------------------------------------------------------------------|
|                                  | Validate System Configurati<br>The post-install check inspects you<br>installation. The list below shows th<br>the results. Click on the test icon fo | <b>on</b><br>r system for a completed<br>ne tests that were performed and<br>r details.                   |
|                                  | <ul> <li>Database Availability</li> <li>Environment File</li> <li>HTTP</li> <li>Virtual Directory</li> <li>Login Page</li> </ul>                      | <ul> <li>Configuration Upload</li> <li>DBC File</li> <li>Help Page</li> <li>JSP</li> <li>Retry</li> </ul> |
| Cancel Help                      |                                                                                                    | Back Next >                                                                                               |

| Install Oracle Applications - Fin | ish                                                                                                    | ×  |
|-----------------------------------|----------------------------------------------------------------------------------------------------|----|
|                                   | The wizard has completed installing:                                                                                                    |    |
|                                   | <ul> <li>Oracle Database Technology Stack</li> <li>Oracle 11gR1 RDBMS 11.1.0.7.0</li> <li>Oracle Database</li> <li>Vision Demo Database</li> <li>Oracle Applications Release 12.1.1 Technology Stack</li> <li>Applications Server 10.1.3.4 - OC4J</li> <li>Applications Server 10.1.2.3 - Forms</li> <li>Developer 10g 10.1.2.2</li> <li>Java plug-in 1.6.0_07</li> <li>Oracle Applications Release 12.1.1</li> </ul> |    |
| Cancel Help                       | ) ( Back Next > Einis                                                                                                    | sh |